## **Update Door Station DPC-IP81**

## Copy firmware to SD card

Download and copy firmware to SD card, the file structure must as below, all firmware files must storage in folder "**SdUpgrade**" in the root directory of SD card

| iick Copy Paste    | shortcut | Move<br>to ~ | Copy<br>to ~ | Delete Rename |
|--------------------|----------|--------------|--------------|---------------|
| Clipboard          |          | Organize     |              |               |
| ☆ ↑ → USB Drive () | E;)      |              |              |               |
| uick access        | ^        | Name         |              | Ľ             |
| Desktop            | *        | Sd           | Jpgrade      | 2             |
| Downloads          | *        |              |              |               |
| Documents          | *        |              |              |               |

Firmware files as below:

| Clipboard                | Clipboard Organize |                  | New              | Open      |
|--------------------------|--------------------|------------------|------------------|-----------|
| 🕆 📙 > USB Drive (        | (E:) > SdUpgrade 🖌 | -                |                  |           |
| <ul> <li>Name</li> </ul> | ^                  | Date modified    | Туре             | Size      |
| 947100.b                 | t                  | 2019/11/25 18:33 | Text Document    | 1 KB      |
| 947100.zi                | P                  | 2020/3/3 16:38   | Compressed (zipp | 20,035 KB |
| 947199.tx                | t K                | 2020/5/11 16:49  | Text Document    | 1 KB      |
| 947199.zi                | P                  | 2020/5/11 16:48  | Compressed (zipp | 5,788 KB  |
| 985099.tx                | t                  | 2020/6/5 15:00   | Text Document    | 1 KB      |
| 985099.zi                | p                  | 2020/6/5 14:58   | Compressed (zipp | 4,390 KB  |

Structure as below:

| USB Drive (D:)/ |  |
|-----------------|--|
| SdUpgarde/      |  |
| 9471xx.txt      |  |
| 9471xx.zip      |  |
| 9850xx.txt      |  |
| 9850xx.zip      |  |

Note: There is no screen for DPC-IP81, so DPC-IP81 should be upgraded by "Onsite Tool" of IP monitors.

IP monitor and DPC-IP81 should be in the same network.

Copy firmware to SD card and insert into DPC-IP81. Then use IP monitor to update DPC-IP81 remotely. Here we take DPM-IP71TMD as example

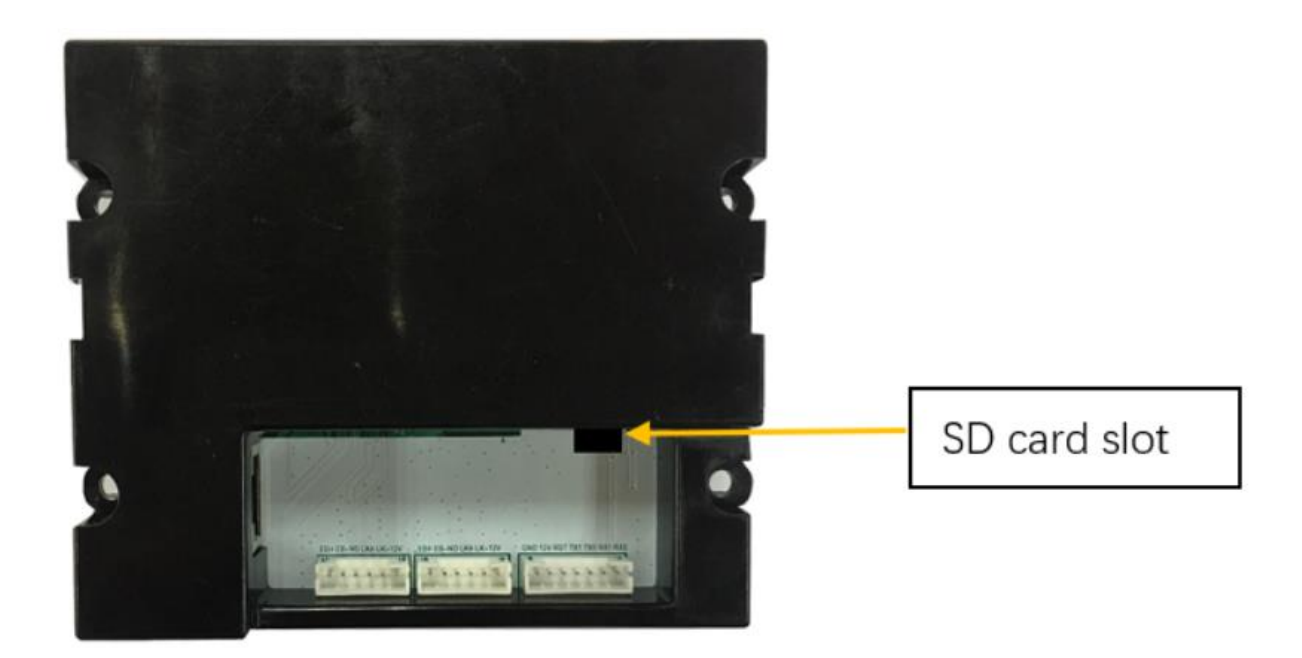

| ÷           | Upgrade       |         |
|-------------|---------------|---------|
| Device      | Server        | SD card |
| Call_Nbr    | Download code | 982100  |
| € Parameter |               |         |
| 🗘 Upgrade   |               |         |
| More        | Check         |         |
|             |               |         |
| ۵           |               |         |

Then configure as below (tap Server to choose "SD card", tap "download code" to input 982100)

| Server  | Download code        |  |
|---------|----------------------|--|
| SD card | 982100 (EN Standard) |  |

Tap "Check" and once again confirm to update firmware for DPC-IP81. It will take around 2 minutes to finish this update.

At last, power on and reset the door station to factory default as below: short-circuit BOTH PORTS' EB+ and EB- for 15 seconds at the same time, then DPC-IP81 will be set to factory default

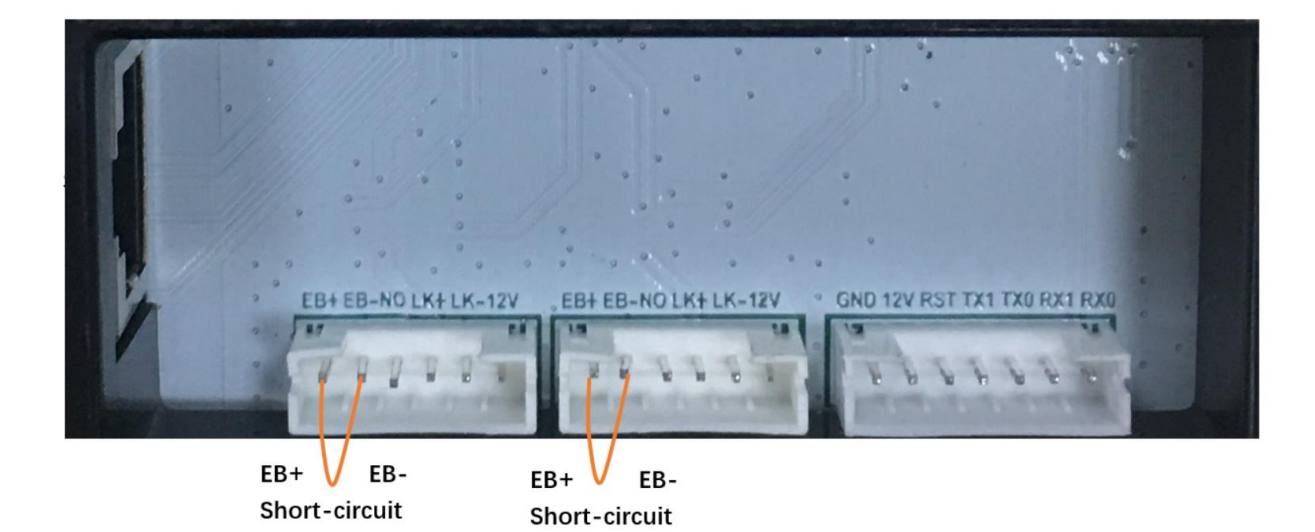